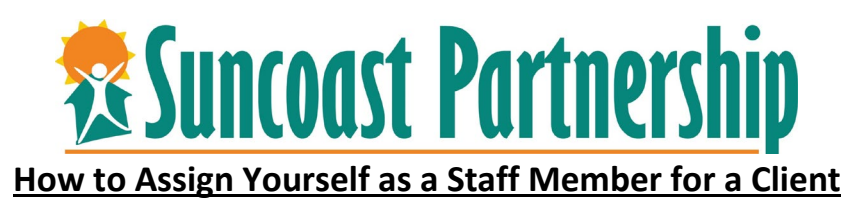

In order to utilize the Caseload function of the Clarity system, you must be assigned as a staff member for the client's program enrollment. Please follow the following steps to manually assign yourself as a staff member. Remember, if you create the client's program enrollment in Clarity, you will automatically be assigned as a staff member.

1. Login to CSIS

3.

2. Search for client you need to assign yourself as staff/care team member for.

| SEARCH FOR A CLIENT                               |                                                |                      | ADD CLIENT (+) |
|---------------------------------------------------|------------------------------------------------|----------------------|----------------|
| Q betty white                                     |                                                |                      | SEARCH         |
| Use full name, partial name, date of birth or any | combination.<br>nt to assign vourself as staff | F Select <b>Edit</b> |                |
| A the D                                           | Program Name                                   | Start Date           | End Date Type  |

| Active Programs     |  | Program Name                                                            | Start Date | End Date | Туре  |
|---------------------|--|-------------------------------------------------------------------------|------------|----------|-------|
|                     |  |                                                                         |            |          |       |
| Homeless Prevention |  | Homelessness Prevention<br>Homelessness Prevention<br>Training - Agency | 06/06/2022 | Active   | Group |
|                     |  |                                                                         |            |          |       |

4. Over to the right you will see information regarding the client's enrollment. Edit the "Assigned Staff" to name yourself as assigned staff/care team member. Save Changes.

| 7 days<br>active program |                  |  |
|--------------------------|------------------|--|
| Program Type:            | Group (2)        |  |
| Program Start Date:      | 06/06/2022       |  |
| Assigned Staff:          | Training Man 🗾 🔀 |  |
| Head of Household:       | Cathy Smith      |  |
|                          |                  |  |

5. You will now be listed as a Care Team Member, and you will see the client listed under your Caseload.

| Care Team 1 |                              |            |                |                      |
|-------------|------------------------------|------------|----------------|----------------------|
| ТМ          | Program: Homeless Prevention |            |                |                      |
|             | Client                       | Start Date | Length of Stay | Household<br>Members |
|             | S Flavor Flav                | 05/25/2022 | 19 days        | 3                    |
|             | Cathy Smith                  | 06/06/2022 | 7 days         | 1                    |